## **Check-In y Check Out**

1. Inicie sesión en Workday

| workday.                  |   | SOUTH TEXAS<br>COLLEGE                |
|---------------------------|---|---------------------------------------|
| South Texas College Login | > | Please enter your Jagnet credentials. |
| Local Login               | > | stcc\<br>Password                     |
|                           |   | Sign in                               |

2. Haga clic en Menú, luego haga clic en Time (Hora).

| Menu      |                        | ×        |
|-----------|------------------------|----------|
| Apps      | Shortcuts              |          |
| Your Save | d Order                | <b>^</b> |
|           | Jobs Hub               | <u>^</u> |
| 2         | Talent and Performance | - 1      |
| Ē         | Requisitions           | - 1      |
|           | Benefits and Pay       | - 1      |
|           | Team Time              | - 1      |
|           | Time                   |          |
| ē         | Absence                |          |
|           | Personal Information   |          |
| - 00      |                        | •        |

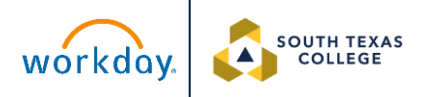

## 3. Haga clic en Check In.

| Enter Time          | View               |
|---------------------|--------------------|
| This Week (0 Hours) | My Time Off        |
| Last Week (0 Hours) | Time Off Balance   |
| Select Week         | Time Clock History |
|                     | My Schedule        |
|                     |                    |
| Time Clock          |                    |
| Check In Check Out  |                    |

4. Verá un resumen de los detalles del check-in. Haga clic en Aceptar (OK).

| Check In X                                           |  |
|------------------------------------------------------|--|
| You are checking in. Please enter your work details. |  |
| Worker * Garcia, Michelle                            |  |
| Date * 10/14/2024                                    |  |
| Time * 09:10 AM                                      |  |
| Time Zone GMT-06:00 Central Time (Chicago)           |  |
| Time Type * 🛛 × Worked Time 🚥 🗄                      |  |
| Details                                              |  |
| Grant                                                |  |
| Comment                                              |  |
| Cancel                                               |  |

5. Cuando vea este mensaje, significa que se ha Check In correctamente.

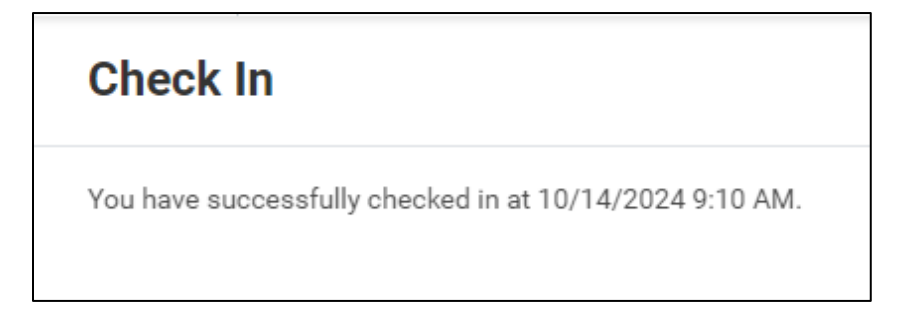

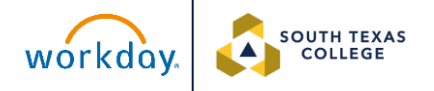

6. Haga clic en Done en la esquina inferior derecha de la página para ver la

hora de entrada en su calendario de tiempo.

| Check In                                                | XII | PDF |
|---------------------------------------------------------|-----|-----|
| You have successfully checked in at 10/14/2024 9:10 AM. |     |     |
|                                                         |     |     |
|                                                         |     |     |
|                                                         |     |     |
|                                                         |     |     |
|                                                         |     |     |
|                                                         |     |     |
|                                                         |     |     |
|                                                         |     |     |
|                                                         | one |     |

7. Haga clic en This week (esta semana).

| Enter Time          | View               |
|---------------------|--------------------|
| This Week (0 Hours) | My Time Off        |
| Last Week (0 Hours) | Time Off Balance   |
| Select Week         | Time Clock History |
|                     | My Schedule        |
|                     |                    |

8. El check-in se etiquetará como "Unmatched Check-in (Check-in no coincidente)" en su calendario hasta que realice el check-out.

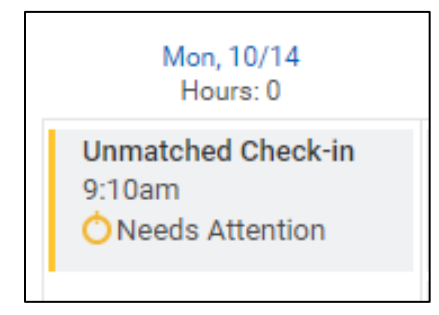

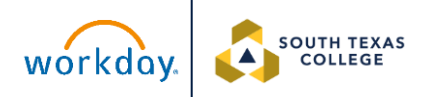

9. Para check out, haga clic en Menú, luego haga clic en Time.

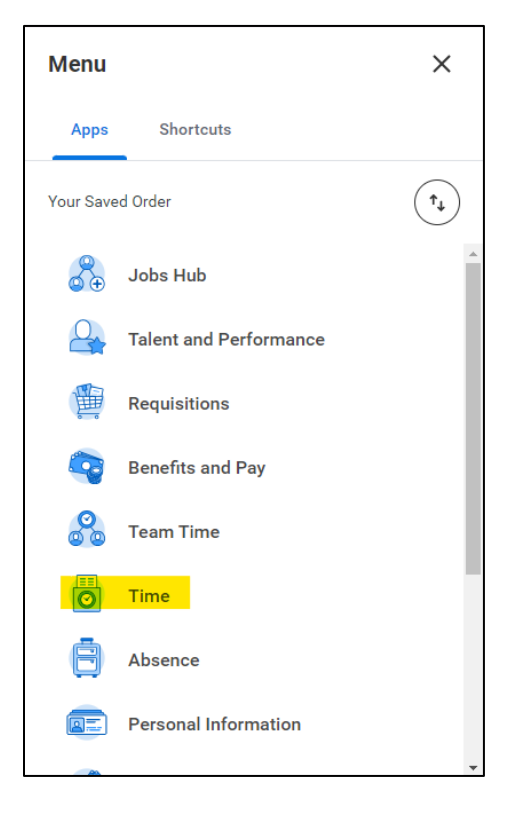

## 10. Haga clic en Check Out.

| Enter Time          | View               |
|---------------------|--------------------|
| This Week (0 Hours) | My Time Off        |
| Last Week (1 Hours) | Time Off Balance   |
| Select Week         | Time Clock History |
|                     | My Schedule        |
|                     |                    |
| Time Clock          |                    |
| Check In at 9:10 AM |                    |

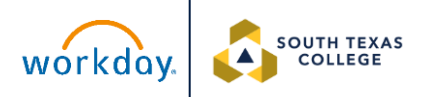

11. Verás un resumen de los detalles del proceso de check out. Si todo es

correcto, haga clic en Ok.

| Check Out X |                                                                |
|-------------|----------------------------------------------------------------|
| Please cli  | ck OK to check out. You will be checked out once you click OK. |
| Worker      | * Garcia, Michelle                                             |
| Date        | * 10/14/2024                                                   |
| Time        | * 10:46 AM                                                     |
| Time Zon    | e GMT-06:00 Central Time (Chicago)                             |
| Reason      |                                                                |
| Out         | t                                                              |
| Details     |                                                                |
| Comment     | t                                                              |
|             | Cancel                                                         |

12. Cuando recibas este mensaje, el proceso de check out se habrá

completado. Para ver la hora de entrada y salida, haga clic en View My Calendar (ver mi calendario).

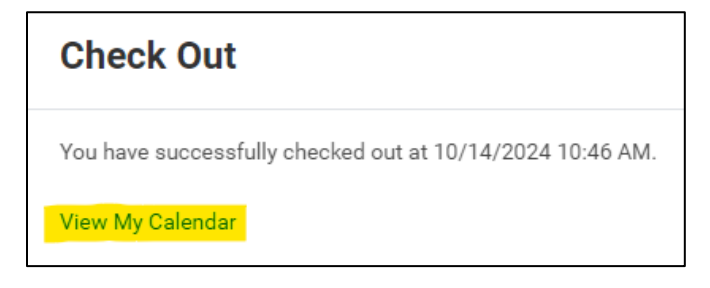

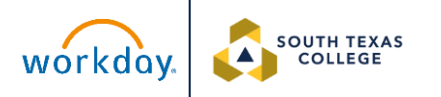

13. El bloque de tiempo ya no aparecerá como un "Unmatched Check In" y aparecerá como "Worked Time (Tiempo trabajado)". Incluirá la hora exacta de entrada y salida y redondeará automáticamente las horas.

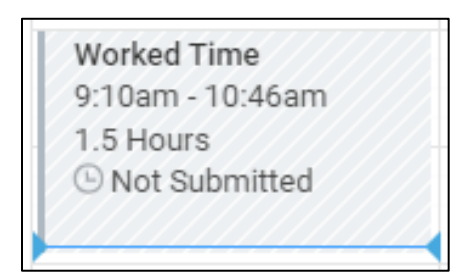

14. Si realizó el check-out pero no se Check In, el bloque de tiempo se mostrará como un "Unmatched Check-out".

Unmatched Check-out 2:33pm ONeeds Attention

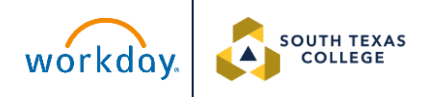

15. Se debe presentar un Formulario Electrónico de Solicitud de Ajuste de Tiempo (Electronic Time Adjustment Request Form) a su supervisor para corregir el Registro de Entrada o Salida No Coincidente. Revise su tiempo después de que su supervisor introduzca el tiempo en Workday.

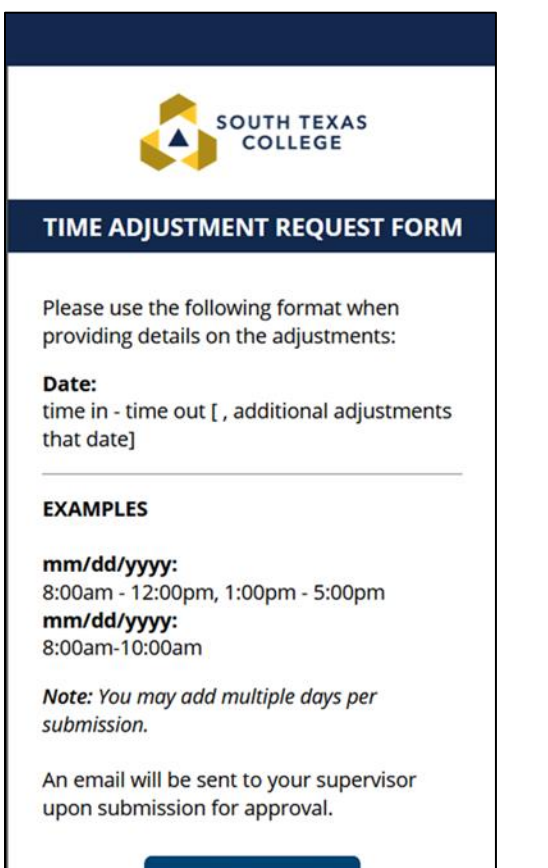

New Request

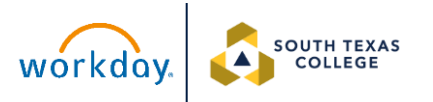